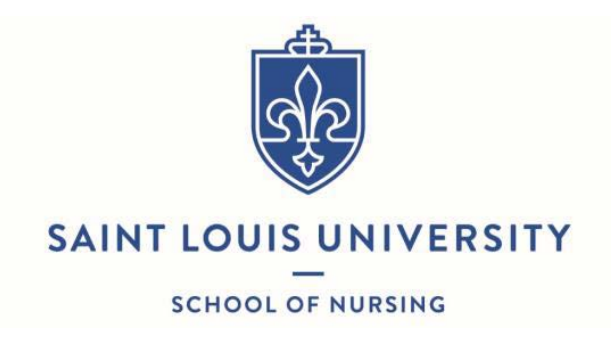

## HIPAA Training

## **Receipt and Acknowledgement**

My signature below acknowledgement that I:

- Have accessed the HIPAA Training through <a href="https://myslu.slu.edu/home">https://myslu.slu.edu/home</a>
- Have listened to and understand the information provided.
- Will contact my professor and/or the appropriate agency represented if I have questions and/or concerns about HIPAA adherence.
- Am responsible for following these HIPAA guidelines when participating in any experiences with clients.

Student signature

Option: DNP, MSN or PMC and Specialty

Student Name Printed

Student Banner ID

Date

## Directions:

- 1. Log into https://myslu.slu.edu/home
- 2. Go to Home Tab
- 3. Select "Annual HIPAA Awareness Training"
- 4. Select the link in the Question Box to access the first video.
- 5. View the video
- 6. Close the video tab after viewing the video
- 7. Certify that you have watched the video using the **dropdown menu in the response box**.
- 8. Answer the questions associated with the video you just viewed.
- 9. Repeat steps **4 through 8** for all the video modules
- 10. After viewing and completing the questions for all (4) videos, choose **"Close"** from **dropdown menu in the response box** and click **Submit.**

## After completing HIPAA Training, sign the form and upload to CastleBranch.